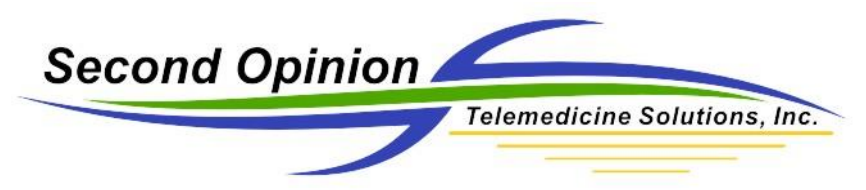

## Removing the Image Stamp in a PowerPoint 2003 Presentation

Step 1: Select the images and create the PowerPoint presentation.

Step 2: Click the Right Mouse button on the image, a toolbar will appear, then select "**Show Picture Toolbar**".

| Microsoft PowerPoint - [114FF3B38B9.PPT]                                                                                       |                                                                                                    |                                                                         |
|----------------------------------------------------------------------------------------------------|----------------------------------------------------------------------------------------------------|-------------------------------------------------------------------------|
| : Ele Edit View Insert Format Tools Slide Show RoboP                                                                           | DF Window Live Meeting Live Meeting Presentation Help Adobe PDF                                                                                                    | Type a question for help 👻 🗙                                            |
|                                                                                                    | - BIUS  = = =   =                                                                                                    | Ξ 🗄   Aˆ , Ă゙   課 課   <mark>A</mark> →   🗊 Design 🎦 <u>N</u> ew Slide 🖕 |
| 🗄 🖸 🚰 🚇 🚰 🐧 🐇 🖓 🖄 🔸 🖓 🖄 🖉 🐨 🚽 😓 🎼 🕺 📰 🐺 😓 🎼 🌠 👘 🔛 🖉                                                                            |                                                                                                    |                                                                         |
| 🗄 🔢 🚱 🚦 🕤 Snagit 😰 🖁 Window 🔹 👷 🚼 Meet Now 🖉 😤 User Preferences Live Meeting Heig = 🖕 Ensert = 🕈 Properties 🏠 Export 🖕 🕄 🕄 📚 🖕 |                                                                                                    |                                                                         |
| Outine Slides ×                                                                                                    |                                                                                                    |                                                                         |
| 1 Sumple, Patient                                                                                                    | Derm Nail                                                                                                    |                                                                         |
| 10:131-501                                                                                                    | Sample, Patient (12345678) 03/31/2000 12:09:12:83Second On                                                                                                    | inion Professional Site                                                 |
| Table and Table (1) particular (1) b                                                                                           | All and a second and the                                                                                                    |                                                                         |
| - Can I Frank                                                                                                    | A State of the second second sec |                                                                         |
|                                                                                                    |                                                                                                    |                                                                         |
| 2 Dem Ma                                                                                                    |                                                                                                    |                                                                         |
|                                                                                                    |                                                                                                    |                                                                         |
|                                                                                                    |                                                                                                    |                                                                         |
|                                                                                                    | • 248                                                                                                    |                                                                         |
| - Dem Site                                                                                                    | * *                                                                                                    | Cut Cut                                                                 |
| 3                                                                                                    |                                                                                                    | 2ору                                                                    |
|                                                                                                    |                                                                                                    | <u>Zaste</u>                                                            |
|                                                                                                    |                                                                                                    | Save as Picture                                                         |
|                                                                                                    |                                                                                                    | show Picture Looipar                                                    |
| A DITEr()                                                                                                    |                                                                                                    | arouping                                                                |
|                                                                                                    |                                                                                                    | Custom Animation                                                        |
|                                                                                                    |                                                                                                    | Action Settings 2000                                                    |
|                                                                                                    | ()                                                                                                    | Format Picture                                                          |
|                                                                                                    |                                                                                                    | typerlink                                                               |
| Click to add notes                                                                                                    |                                                                                                    | <u>A</u>                                                                |
|                                                                                                    |                                                                                                    | ×                                                                       |
|                                                                                                    |                                                                                                    |                                                                         |
| Side 2 of 4 SOSId                                                                                                    | 25NOW                                                                                                    | all all                                                                 |

## Step 3: Find the Picture Toolbar and click on the **Crop** button.

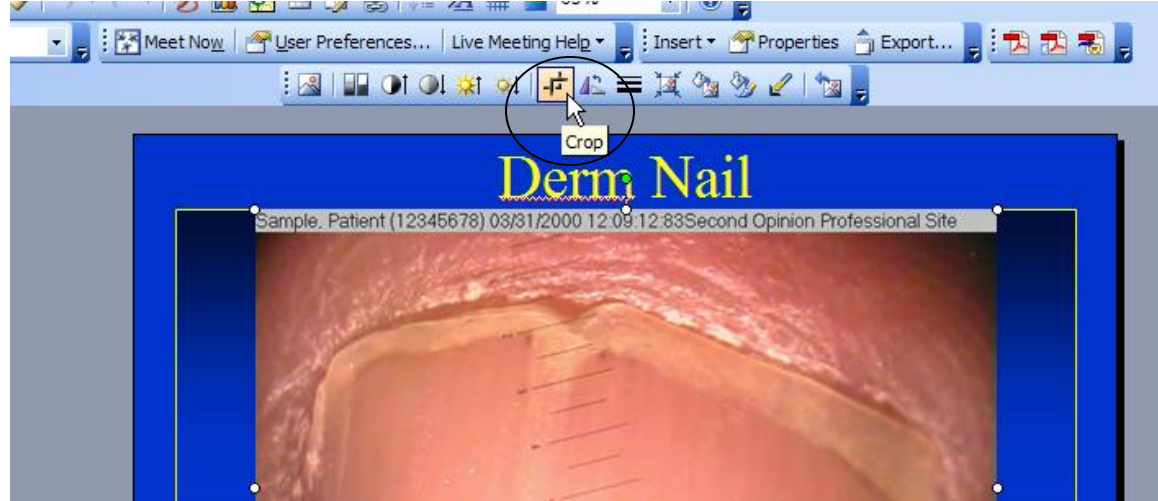

© Second Opinion Telemedicine Solutions, Inc. Second Opinion Professional (Confidential Do not Distribute)

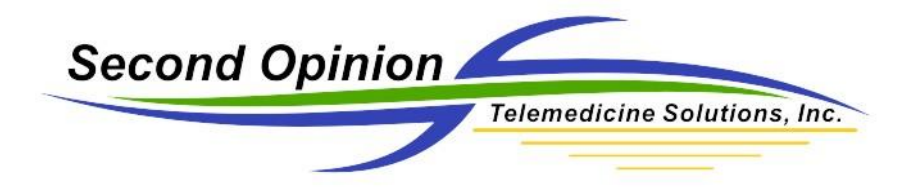

Step 4: Once the crop function has been enabled simply move the mouse to the black rectangle located at the top center of the image above the image stamp. When the mouse cursor shape changes, click and hold the left mouse button down and pull the top edge of the image down covering the image stamp. Let go of the mouse button when finished.

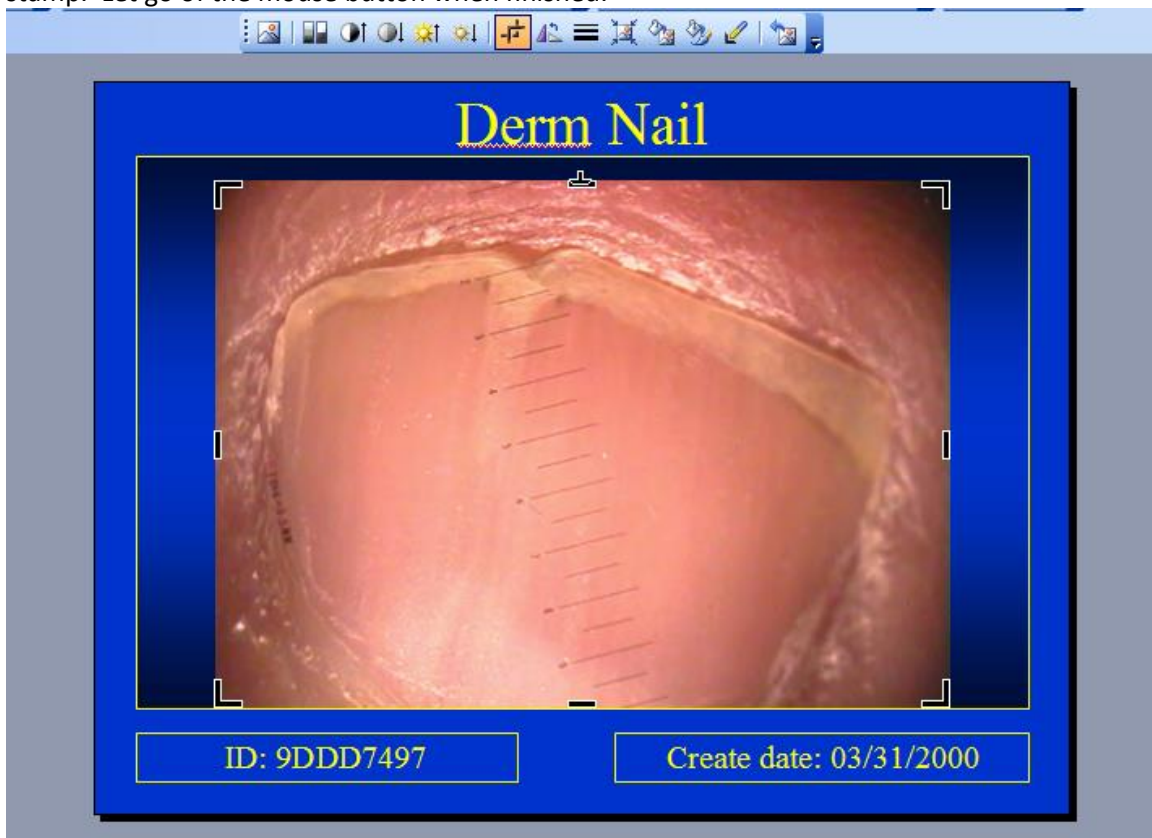

Repeat the above steps for each image.

If there are any questions with any of the information contained in this document please contact technical support.

Second Opinion Telemedicine Solutions, Inc. 20695 S. Western Ave. Suite 200 Torrance, CA 90501 310-802-6300 www.sotelemed.com corp@sotelemed.com

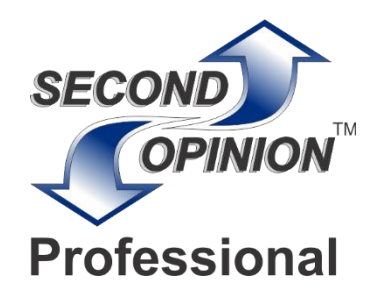